#### PressReader

PressReader gives you access to over 5000 magazines and newspapers in over 60 languages via streaming or downloading. The PressReader app available for Android, iOS, Windows, Blackberry and Amazon mobile devices, allows you to download up to 5 issues per day. Downloading these allows you the opportunity to read them when not connected to the hotspot.

Access is free when you are at one of the thousands of hotspots. All the libraries in the Peace Library System are hotspots as well as tons of hotels and businesses. You can take a look at their interactive map to find the one closest to you.

#### **Getting Started**

To access PressReader:

- 1. Go to any PressReader hotspot
- 2. Go to peacelibrarysystem.ab.ca and select "eResources"
- 3. Select "Newspapers, Magazines and Journal Articles"
- 4. Select PressReader

To create an Account:

- 1. Select "Sign In" from the top right
- 2. Select "New User"
- 3. Input your email, password and name before selecting "Done"
- 4. Select name on top right and "Manage Account"
- 5. Under "Social and Linked Networks," select "More Networks"
- 6. Choose "Library Card" from the pop-up menu
- Select "Peace Library System," enter your library barcode and pin before hitting "Sign In"

You can now sign in with your email or library ID

## Software & Devices

The PressReader app allows you to download up to 5 issues per day when in a hotspot. The app is available for download for FREE for Android, iOS, Windows, Blackberry and Amazon devices. Search your device app store or use the links on the PressReader website.

### Hotspots

You can use PressReader everywhere with an internet connection but it's at the hotspots where you can free unlimited access. Select "HotSpot Map" from the menu and you will see the closest hotspots to your current location. You can also search for hotspots using the search bar on the top right.

#### Search & Browse

- Use the search bar on the top right. You can do a basic search or select the search bar and click "Advanced Search" from the drop down menu. You can search by keyword, newspaper/magazine name, date and author.
- Select the menu icon from the top left and choose between your Home Feed, Publications and My Topics.
- My Topics allows you to set words, topics or phrases as your topic and you will receive alerts when an article contains that word.
- My Publications is where you select your publications by country of publication, language, category and what type of publication is it. You can select all or only one of these.
- Home Feed is customized by selecting the gear icon next to it in the menu. You can set priorities for countries, sections and your topics.

#### My Collection

You can organize your collection by creating custom lists.

To add an article to your collection, select select beside the title and click "Bookmark." Select the Collection or create a new collection that you want to place the article in.

#### Opinions

You can post comments on articles or comment on other comments on PressReader. Select Opinion Trends from the menu to see a map of where the opinions were made from, who else has participated in the conversation and what articles they may be relating to.

You can add your own opinions to articles by selecting beside the title and clicking "Comment." You can add in your comment by selecting "New Comment" as well as up or down vote the article.

#### Extra features

Articles can also be read aloud to you by selecting the "Listen" feature, you can share articles on your social media platforms by selecting the "Share" feature, you can copy an article by selecting the "Copy" feature, and you can also select the "Print" feature to print off an image, the text, a specific area or the entire page.

These features are available when using a browser and the apps.

Questions? Try http://care.pressreader.com/hc/

# PressReader

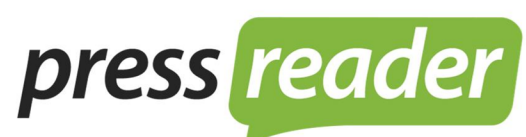

- connecting people through news -

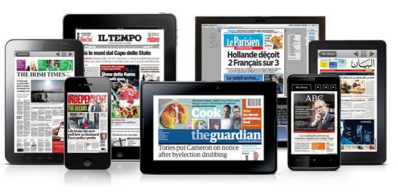

## Digital Magazines and Newspapers

5,000+ publications 100+ countries 60+ languages 8,000+ hotspots

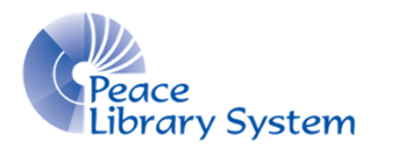

Peace Library System 8301 - 110 Street Grande Prairie, Alberta T8W 6T2 780-538-4656 www.peacelibrarysystem.ab.ca